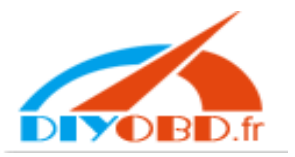

1 先在桌面新建一个文件夹【op-com】 Create a folder "op com" on the desk of your computer, see as follows:

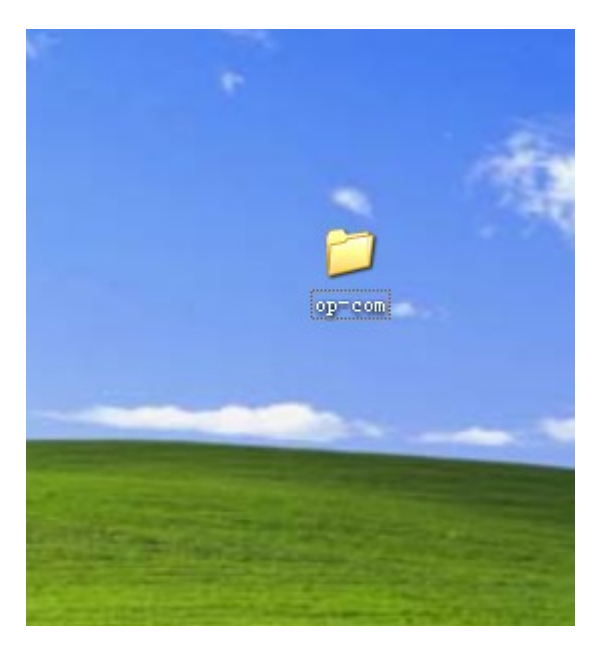

2 打开 cd Open the CD

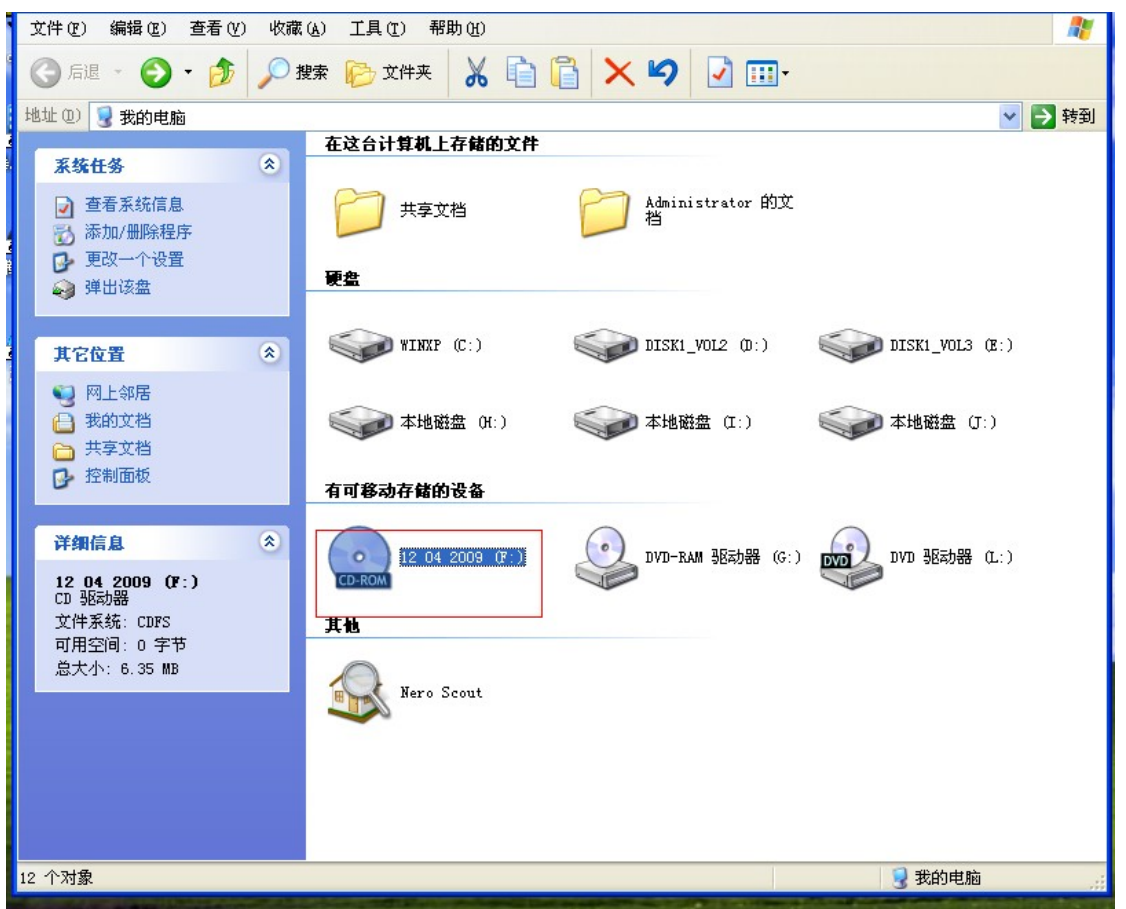

3 安装 op-com EN exe Install the "op-com EN exe"

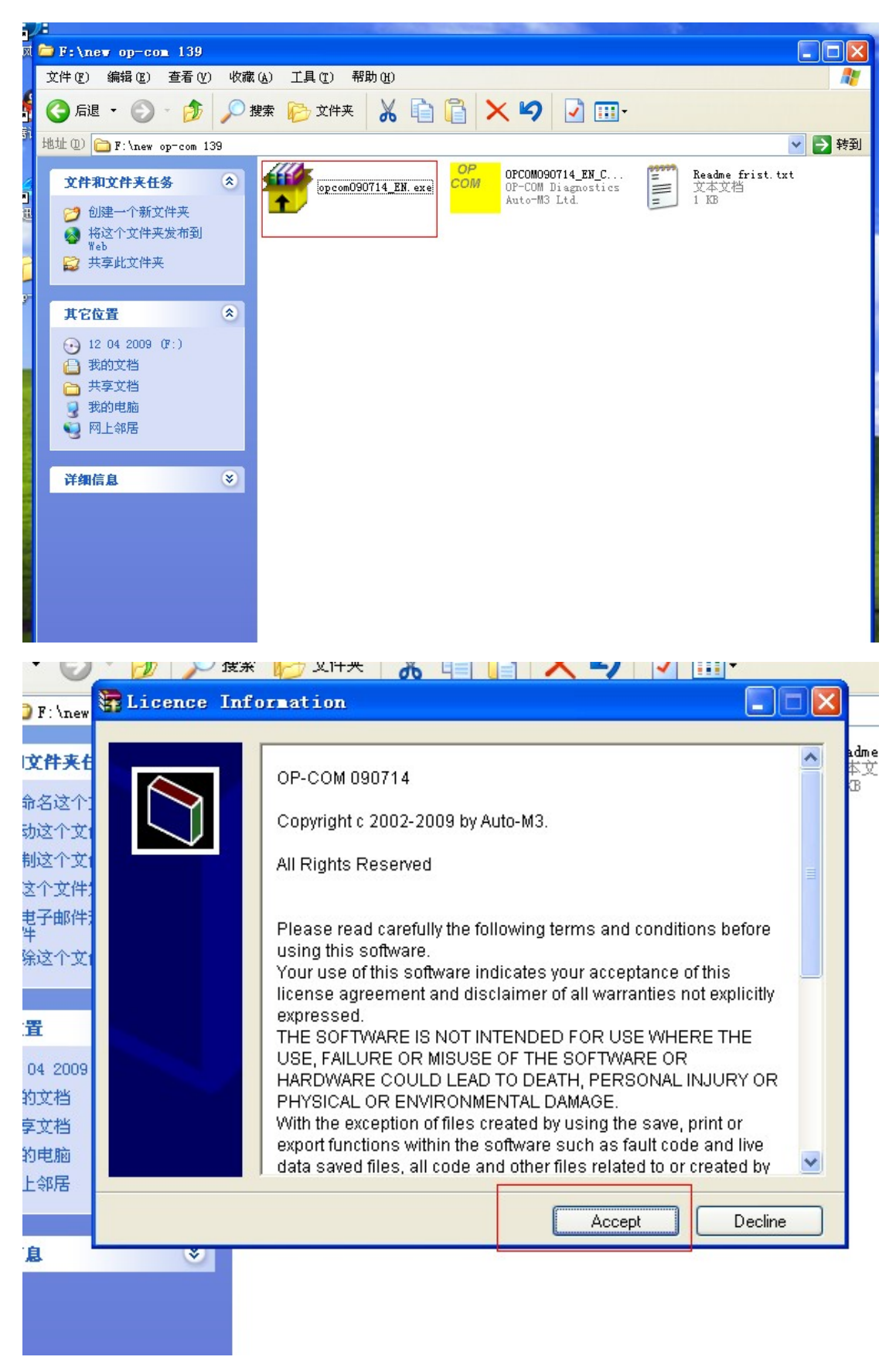

4 安装路径【选择安装在桌面新建的 op-com 文件夹里面】 the route of the installation(Choose to install the software to the op com folder newly created in the desk of your computer)

| 📊 📅 ОР-СОШ 090                                                                                                    | 714 Installer                                                                                                    |
|----------------------------------------------------------------------------------------------------|----------------------------------------------------------------------------------------------------|
| .iten                                                                                                    |                                                                                                    |
| 夹住                                                                                                    | adm.                                                                                                    |
|                                                                                                    | Please select the folder, in which OP-COM will be installed:                                                                                                    |
|                                                                                                    |                                                                                                    |
|                                                                                                    |                                                                                                    |
|                                                                                                    |                                                                                                    |
| 21年2                                                                                                    |                                                                                                    |
| (千)                                                                                                    |                                                                                                    |
| <b>)</b> 文1                                                                                                    |                                                                                                    |
|                                                                                                    |                                                                                                    |
|                                                                                                    |                                                                                                    |
|                                                                                                    |                                                                                                    |
| 009                                                                                                    | Destination folder                                                                                                    |
| 当 1 1 1 1 1 1 1 1 1 1 1 1 1 1 1 1 1 1 1                                                                                                    | Browse                                                                                                    |
| 当 · · · · · · · · · · · · · · · · · · ·                                                                                                    |                                                                                                    |
| <u>گا</u> ر ا                                                                                                    |                                                                                                    |
| £                                                                                                    |                                                                                                    |
|                                                                                                    | Install Cancel                                                                                                    |
| *                                                                                                    |                                                                                                    |
|                                                                                                    |                                                                                                    |
|                                                                                                    |                                                                                                    |
| 16                                                                                                    |                                                                                                    |
| <sup>16</sup> 💏 ор-сов 0907                                                                                                    | 14 Installer                                                                                                    |
| <sup>15</sup> 🔐 OP-COIL 0907                                                                                                    | 14 Installer                                                                                                    |
| <sup>15</sup> 📴 OP-COI 0907                                                                                                    | 14 Installer                                                                                                    |
| <sup>15</sup> 📴 OP-COIL 0907                                                                                                    | 14 Installer         Please select the folder, in which OP-COM will be installed:                                                                                                    |
| <sup>15</sup>                                                                                                    | 14 Installer         Please select the folder, in which OP-COM will be installed:                                                                                                    |
| <sup>15</sup>                                                                                                    | 14 Installer         Please select the folder, in which OP-COM will be installed:                                                                                                    |
| <sup>15</sup> 读 OP-COI 0907                                                                                                    | 14 Installer         Please select the folder, in which OP-COM will be installed:                                                                                                    |
| <sup>15</sup> 读 OP-COI 0907                                                                                                    | 14 Installer         Please select the folder, in which OP-COM will be installed:                                                                                                    |
| <sup>15</sup> 读 OP-COI 0907                                                                                                    | 14 Installer         Please select the folder, in which OP-COM will be installed:                                                                                                    |
| <sup>15</sup> 读 OP-COI 0907                                                                                                    | 14 Installer         Please select the folder, in which OP-COM will be installed:                                                                                                    |
| <sup>15</sup> 读 OP-COI 0907                                                                                                    | 14 Installer         Please select the folder, in which OP-COM will be installed:                                                                                                    |
| <sup>15</sup> 读 OP-COI 0907                                                                                                    | 14 Installer                                                                                                    |
| <sup>15</sup> 读 OP-COI 0907<br>月<br>1<br>1<br>1<br>1<br>1<br>1<br>1<br>1<br>1<br>1<br>1<br>1<br>1                                                                                                    | 14 Installer                                                                                                    |
| AS OP-COI 0907                                                                                                    | 14 Installer         Please select the folder, in which OP-COM will be installed:         Image: Select the folder in the folder in the folder |
| 15<br>○ OP-COI 0907<br>日<br>日<br>日<br>日<br>日<br>日<br>日<br>日<br>日<br>日<br>日<br>日<br>日                                                                                                    | 14 Installer         Please select the folder, in which OP-COM will be installed:         Please select the folder, in which OP-COM will be installed:         Destination folder         C:\Documents and Settings\Administrator\桌面\op-com                                                                                                    |
| A5 (P-COI 0907)<br>月<br>月<br>和<br>2<br>1<br>1<br>五<br>1<br>1<br>1<br>1                                                                                                    | 14 Installer          Please select the folder, in which OP-COM will be installed:         Please select the folder, in which OP-COM will be installed:         Destination folder         C:\Documents and Settings\Administrator\桌面\op-com         Installation progress                                                                                                    |
| <sup>15</sup> <b>(P-COI 0907</b><br>月<br>1<br>2<br>1<br>1<br>1<br>1<br>1<br>1<br>1<br>1<br>1<br>1<br>1<br>1<br>1                                                                                                    | 14 Installer Please select the folder, in which OP-COM will be installed: Please select the folder, in which OP-COM will be installed: Destination folder C:\Documents and Settings\Administrator\桌面\op-com P Browse Installation progress                                                                                                    |
| A5<br>で OP-COI 0907<br>月<br>月<br>月<br>月<br>月<br>月<br>月<br>月<br>月<br>月<br>月<br>月<br>月                                                                                                    | 14 Installer          Please select the folder, in which OP-COM will be installed:         Please select the folder, in which OP-COM will be installed:         Destination folder         C:\Documents and Settings\Administrator\桌面\op-com P         Installation progress                                                                                                    |
| 15       P-COI 0907         日       日         日       日 | 14 Installer  Please select the folder, in which OP-COM will be installed:  Please select the folder, in which OP-COM will be installed:  Destination folder  C:\Documents and Settings\Administrator\桌面\op-com Browse Installation progress Installation progress Installation cancel                                                                                                    |
| A5<br>で<br>P-COI 0907<br>F<br>日<br>日<br>日<br>日<br>日<br>日<br>日<br>日<br>日<br>日<br>日<br>日<br>日                                                                                                    | 14 Installer  Please select the folder, in which OP-COM will be installed:  Please select the folder, in which OP-COM will be installed:  Destination folder  C:\Documents and Settings\Administrator\桌面\op-com Prowse Installation progress Installation progress Install                                                                                                    |

5 打开 op-com 文件夹 Open the op-com folder

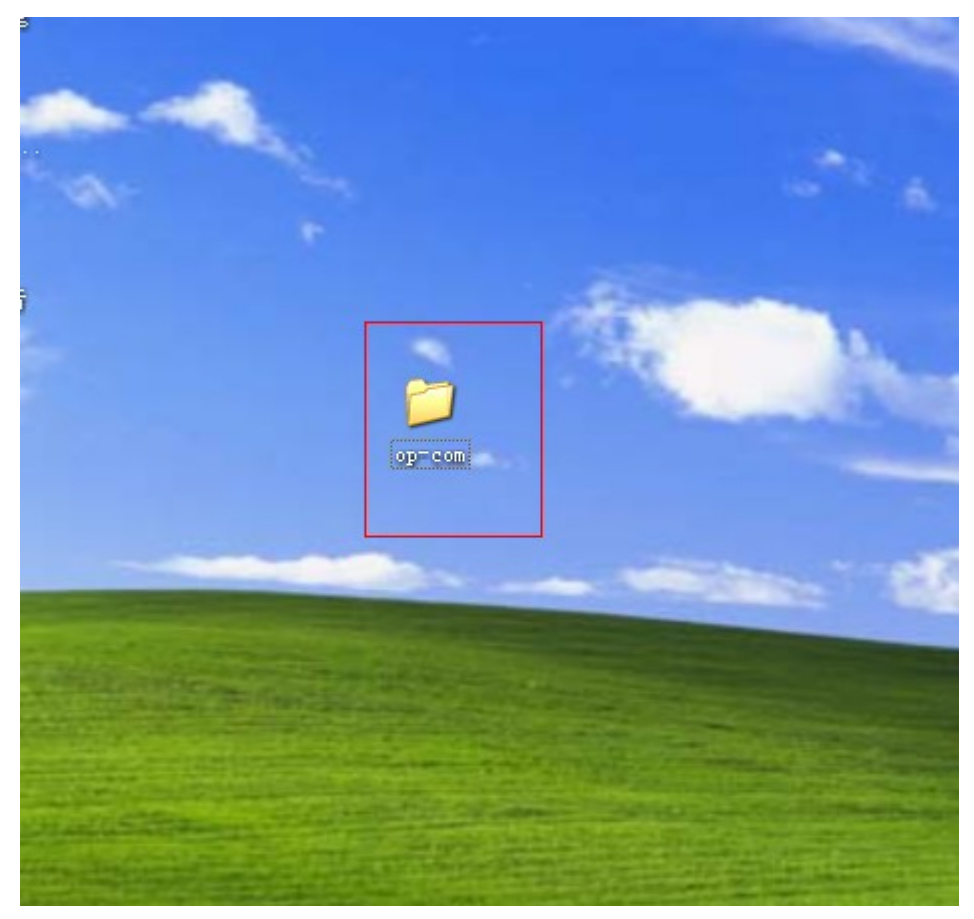

| 🗁 F:\new op-com 139                                                                                        |                            |
|----------------------------------------------------------------------------------------------------|----------------------------|
| 文件 (E) 编辑 (E) 查看 (Y) 收藏 (A) 工具 (E) 帮助 (H)                                                                  |                            |
| ③ 后退 · ③ · 参 夕 捜索 応 文件夹 ※ 自 ◎ × 9 ☑ Ⅲ                                                                      | •                          |
| 地址 (1) 🧰 F:\new op-com 139                                                                                 |                            |
| <ul> <li>文件和文件夹任务</li> <li>② 创建一个新文件夹</li> <li>③ 裕这个文件夹发布到<br/>Web</li> <li>② 共享此文件夹</li> </ul>            | <br>rs<br>E<br>和文档<br>1 KB |
| 其它位置<br><ul> <li>注 04 2009 (𝔅:)</li> <li>過 我的文档</li> <li>□ 共享文档</li> <li>③ 我的电脑</li> <li>● 网上邻居</li> </ul> |                            |
| 洋细信息                                                                                                    |                            |
| 3 个对象                                                                                                    | 6.27 MB 🚽 我的电脑             |

6 把 cd 里的【OPCOM090714\_EN\_Crack.exe】拷贝到【桌面 op-com 文件夹里】 Copy the 【OPCOM090714\_EN\_Crack.exe】 on the CD to the op-com folder in the desk of your computer

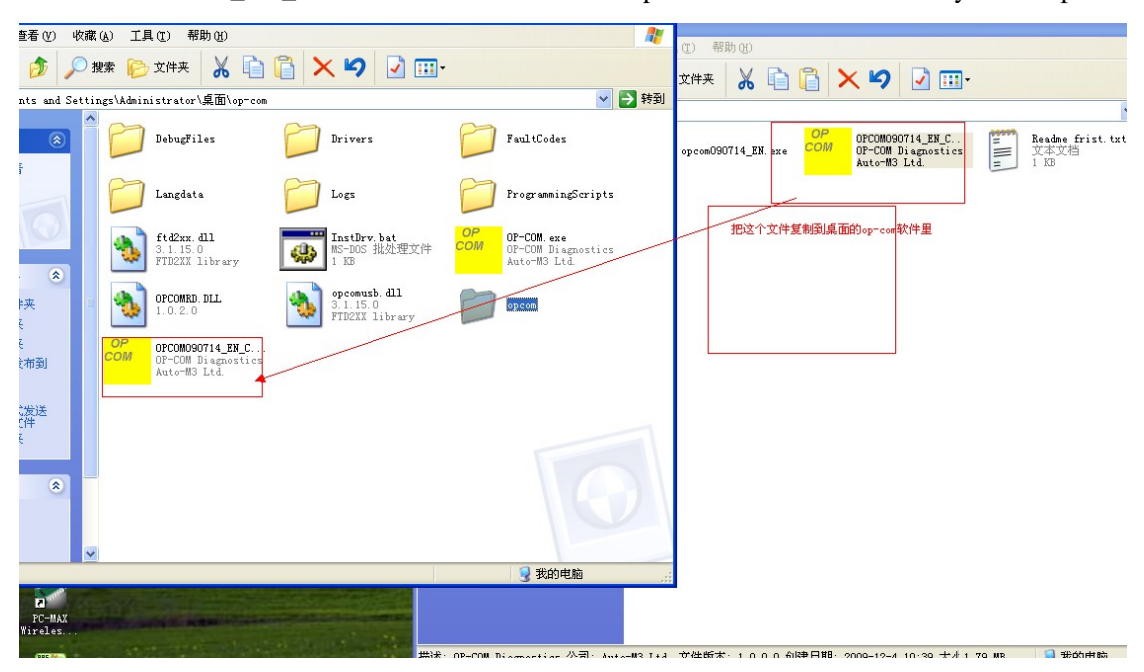

6 把 op-com 诊断设备连接电脑【电脑会提示安装 op-com 驱动------选择从列表或指定位 置安装】下一步 Connect the op com diagnostic interface with your computer(The computer will tell you to install the drive of the op-com----choose to install it from the list or the directed place), and then click next step

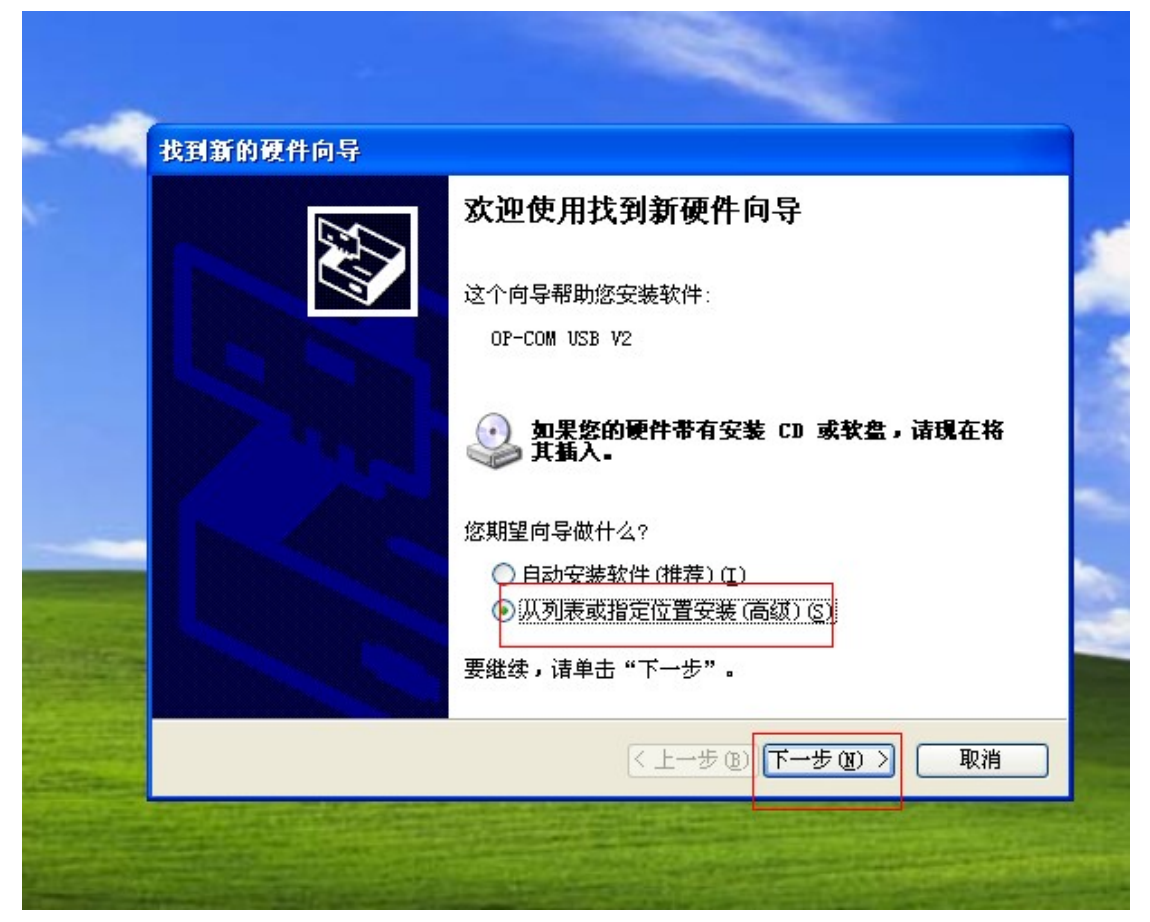

7 选择驱动安装路径 Choose the install route of driver installation

| 请选择您的搜索和安装                                                                   | 选项。                                                     | EXT.            |
|------------------------------------------------------------------------------|---------------------------------------------------------|-----------------|
| <ul> <li>在这些位置上搜使用下列的复选到的最佳驱动程</li> <li>建索可移动</li> </ul>                     | 索最佳驱动程序(S)。<br>国限制或扩展默认搜索,包括<br>序。<br>如媒体(软盘、CD-ROM)(M) | 本机路径和可移动媒体。会安装找 |
| <ul> <li>✓ 在搜索中包</li> <li>▲:\</li> <li>○ 不要搜索。我要</li> <li>选择这个选项以</li> </ul> | 括这个位置 @):<br>自己选择要安装的驱动程序 @<br>更 <u>从列表</u> 中选择设备驱动程序 @ | ♥ 浏览 (B)        |
| 动程序与您的硬                                                                      | ⊭最匹配。<br>                                               |                 |

| 25 H)                 | <b>技永和艾农</b> 起境。                                                                 |          |
|-----------------------|----------------------------------------------------------------------------------|----------|
|                       | 浏览文件夹 ? 🔀                                                                        | ľ        |
| 在这<br>使用:<br>副的:<br>□ | 选择包含您的硬件的驱动程序的文件夹。                                                               | <u>ل</u> |
| 不要<br>先择:<br>动程       | □ bmw_Key_pic<br>□ hcO8progsetup_ver2_7<br>□ lexia3<br>Ⅲ □ op-com<br>□ 新建文件夹 (2) | 您        |
|                       | 要查看任何子文件夹, 诸单击上面的 + 号。                                                           |          |
|                       | 确定 取消                                                                            |          |

## 选择您的搜索和安装选项。

|                                         | 浏览文件夹 ? 🔀                                                                        |
|-----------------------------------------|----------------------------------------------------------------------------------|
| <ul> <li> <ul> <li></li></ul></li></ul> | 选择包含您的硬件的驱动程序的文件夹。<br>本。<br>本。<br>本。<br>本。<br>本。<br>本。<br>本。<br>本。<br>本。<br>本。   |
|                                         | 要查看任何子文件夹, 请单击上面的 + 号。<br>确定 取消                                                  |
| 1                                       | 到新的硬件向导                                                                          |
|                                         | 请选择您的搜索和安装选项。                                                                    |
|                                         | <ul> <li></li></ul>                                                              |
|                                         | □ 搜索可移动媒体(软盘、CD-ROM)(M)                                                          |
|                                         | ○ 任援索中包括这个位直但):<br>C:\Documents and Settings\Administrator\桌 ♥                   |
|                                         | ○ 不要搜索。我要自己选择要安装的驱动程序 @)。<br>选择这个选项以便从列表中选择设备驱动程序。₩indows 不能保证您所选择的驱动程序与您的硬件最匹配。 |
|                                         | < 上一步 (B) 下一步 (B) > 取消                                                           |
|                                         |                                                                                  |

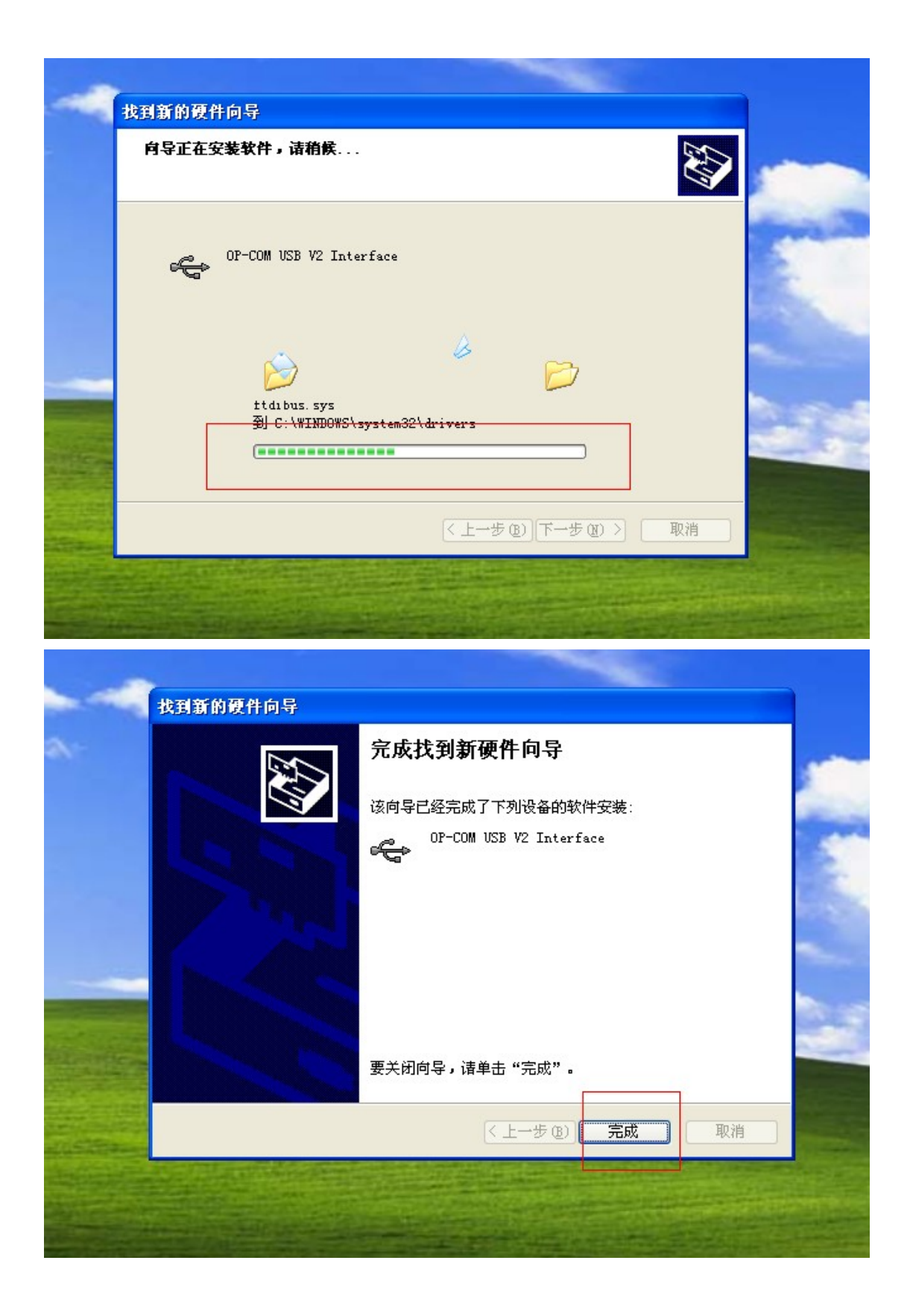

8 驱动安装完成查看 op-com 驱动的位置【我的电脑-=管理==设备管理==通用串行总线】可 以看到 op-com 的驱动如下图是 ok 的 Finish installing the driver, pls check the place of the

op-com driver(My computer=Management==Device Management==Universal Serial cable) You can see the op-com drive as follows, and it is ok, if not, means you can not install it right.

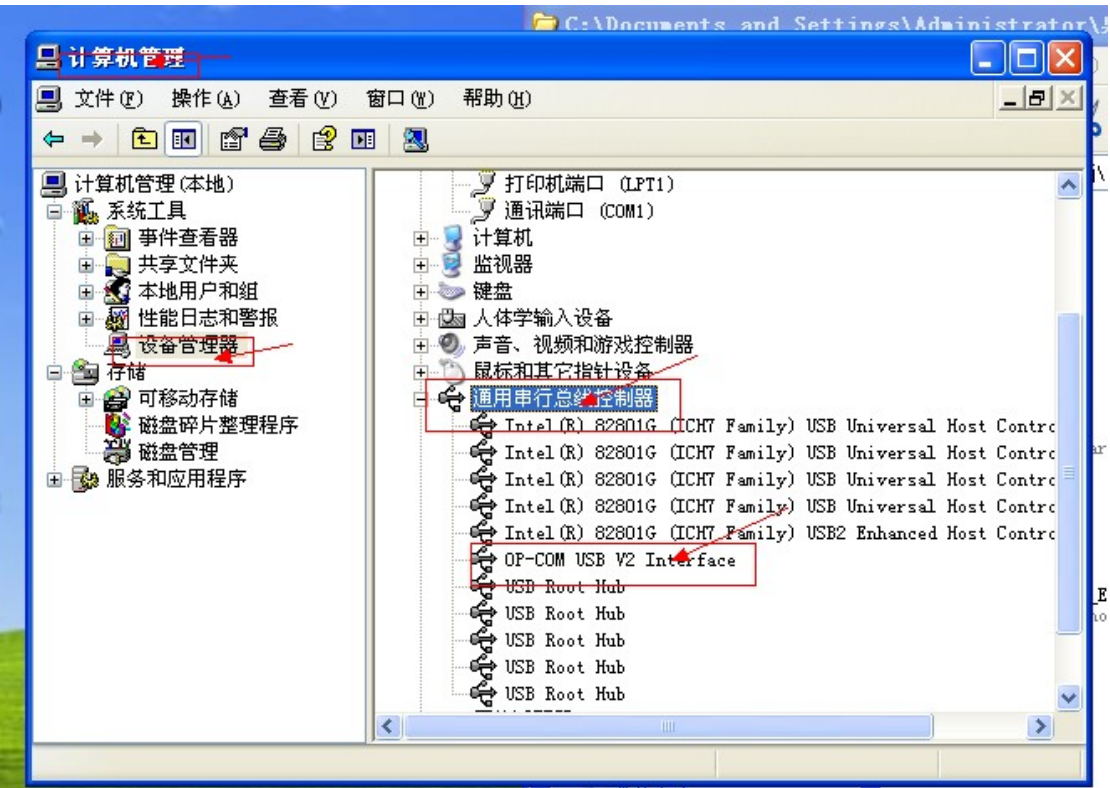

9 打开桌面 op-com【OPCOM090714\_EN\_Crack.exe】软件进行激活
因为软件没有激活所以会提示没有端口 Open the p-com op-com
【OPCOM090714\_EN\_Crack.exe】 in the desk to activate the software.

|   | 🖆 C:\Documents and Settings\Administrator\桌面\op-com                                                                                                    |                        |                                                          |
|---|----------------------------------------------------------------------------------------------------|------------------------|----------------------------------------------------------|
|   | 文件 (E) 编辑 (E) 查看 (Y) 收藏 (A) 工具 (E) 帮助 (H)                                                                                                    |                        | A                                                        |
|   | 🔾 后退 · 🕥 · 🏂 🔎 搜索 🂫 文件夹 🔏 🗎 📔 🗙 🍤                                                                                                    | 🔽 🎹 -                  |                                                          |
|   | 地址 @) 🗁 C:\Documents and Settings\Administrator\桌面\op-com                                                                                                    |                        | 🔽 🄁 转到                                                   |
| A | 区 图片任务 ③ DebugFiles Drivers                                                                                                    |                        | FaultCodes                                               |
|   | 使用到 CD                                                                                                    |                        | ProgrammingScripts                                       |
|   | 文件和文件夹任务                                                                                                    | bat<br>批处理文件 COM       | <b>OP-COM. exe</b><br>OP-COM Diagnostics<br>Auto-M3 Ltd. |
|   | 移动这个文件     夏制这个文 Error     复制这个文 Error     杨这个文件     不合     Config file not found     Track     Track     Config file not found     Track     Track     Track     Track     Config file not found     Track     Track | b. dll<br>D<br>Library | opcom                                                    |
|   | □ 以电子邮件<br>此文件<br>★ 無除这个文<br>Please set options in the Settings Menu<br>単文件<br>● DP-COLL<br>第 EL 文件<br>1 KB                                                                                                    | rel                    |                                                          |
|   | 其它位置 《                                                                                                    |                        |                                                          |
|   | <ul> <li>         ·          ·          · </li> <li>         ·          · </li> <li>         · </li> <li>         ·</li> <li>         ·</li> <li>         ·</li></ul> <li>         ·</li> <li>         ·<th></th><th>Θ</th></li>                                                                                                    |                        | Θ                                                        |
|   |                                                                                                    | 16:55 大小 1.79 MB       | 🕄 我的电脑                                                   |

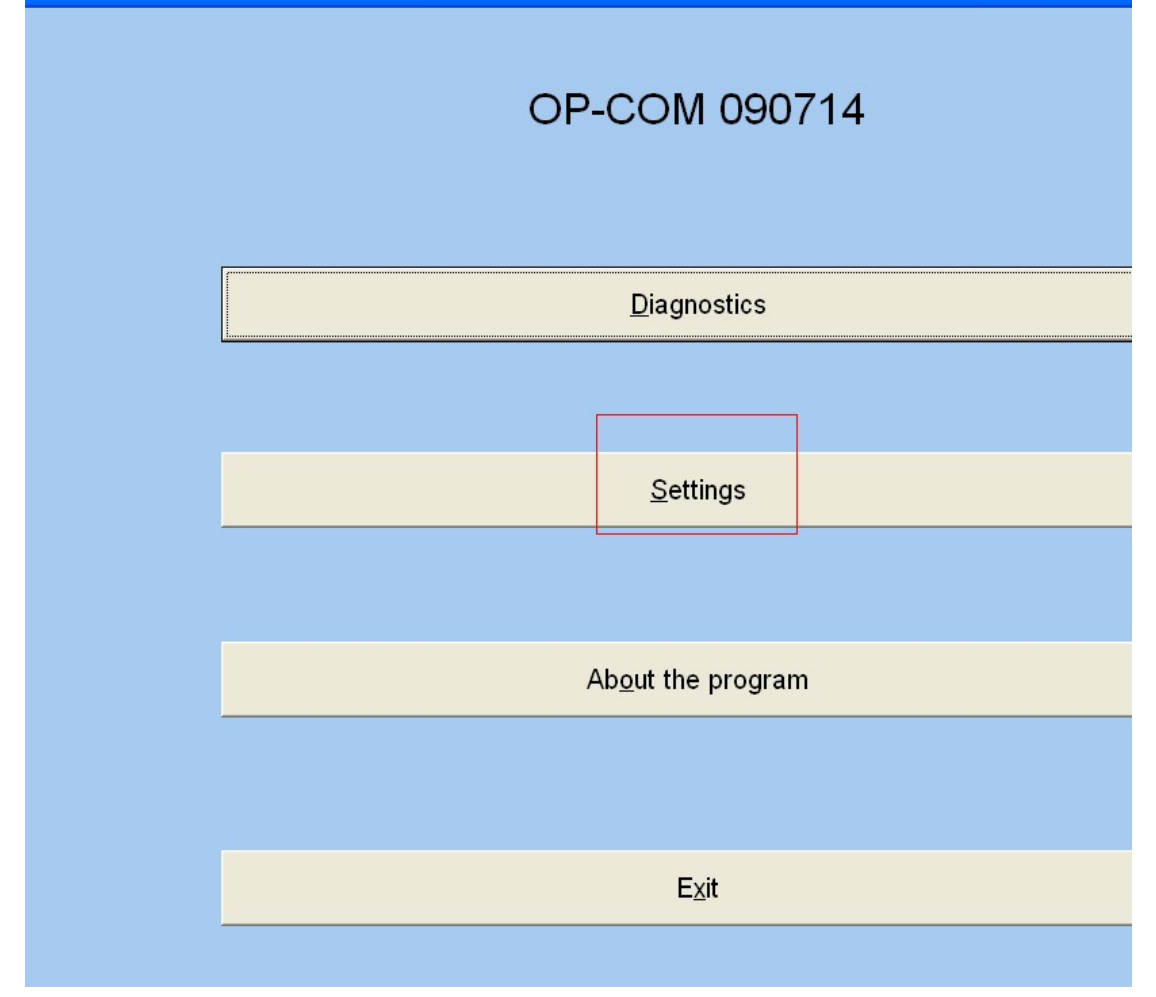

11 选择 test interface【运行激活程序】 Choose test interface (Run the activation procedure)

| 0P-COM - Settings Window    |                                    |                |
|-----------------------------|------------------------------------|----------------|
| Test Interface              |                                    |                |
| Advanced Protocol Settings  |                                    |                |
| ✓ Enable full-screen mode   |                                    |                |
|                             |                                    |                |
|                             |                                    |                |
|                             | Let me choose identifier from list |                |
| Workshop details:           | Interface type:                    |                |
| Please add your workshop    | OP-COM Revision A                  |                |
| name in the settings window |                                    |                |
|                             |                                    |                |
|                             |                                    |                |
|                             |                                    |                |
| Back                        | Save Config                        | Apply Settings |
|                             |                                    |                |
|                             |                                    |                |
|                             |                                    |                |

12 激活程序运行 ok 得到激活码【保存 save config】关闭激活码 If you succeed to run the procedure, you will get the activation code (save config), close the activation code

| t Interface         |            |                        |        |
|---------------------|------------|------------------------|--------|
| Protocol Settings   |            |                        |        |
| ₽<br>shop<br>'indow | 0P-COI - 1 | Interface Test Results |        |
|                     |            | Save Config            | <br>Ар |
|                     | _          |                        |        |

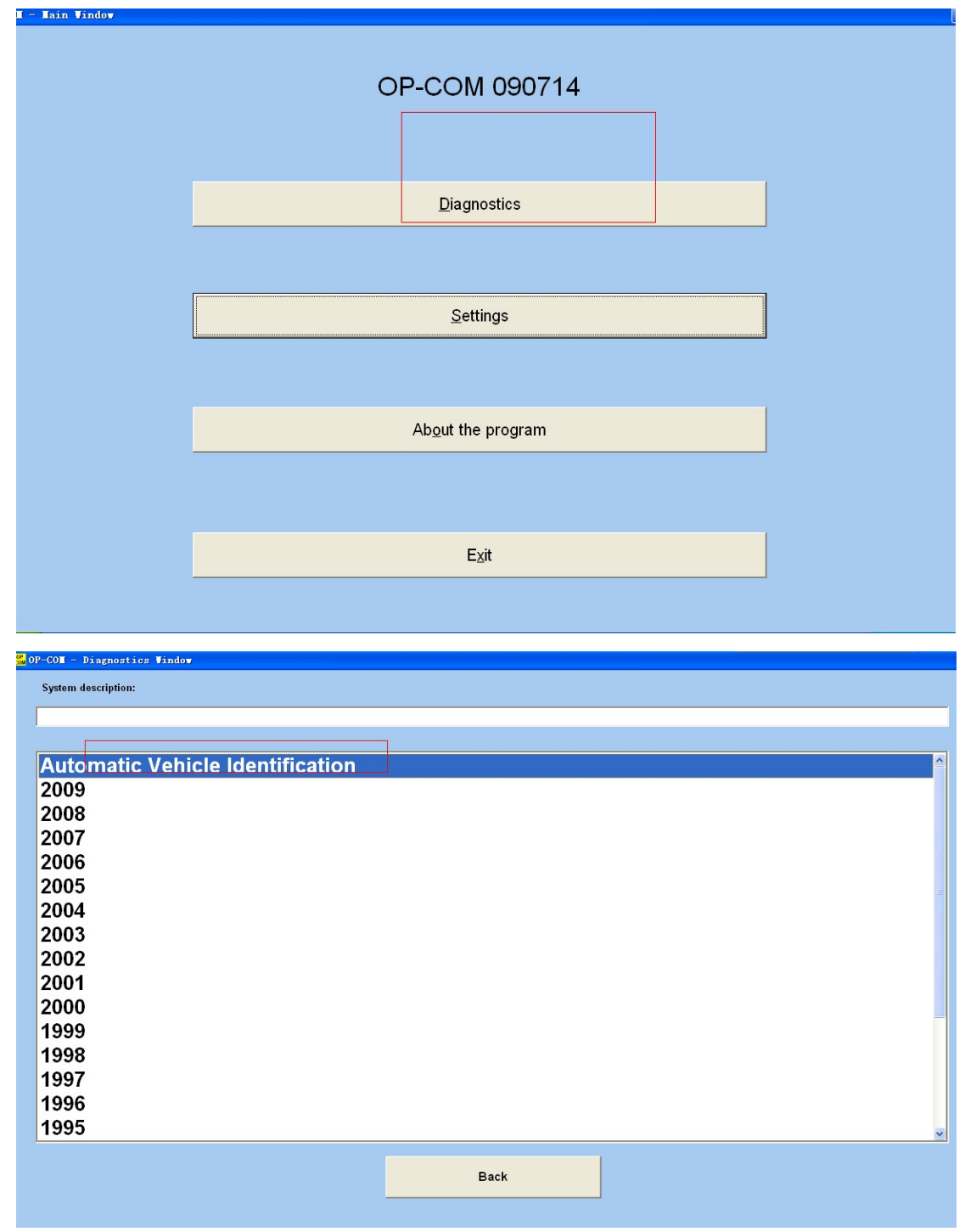

13 选择【diagnostics】Choose(diagnostics)

14 选择协议检测 Choose the protocol to start testing

| UNITE VEHICLE INSIGHTICATION |  |      |  |
|------------------------------|--|------|--|
|                              |  |      |  |
|                              |  |      |  |
|                              |  |      |  |
| KWP-2000                     |  |      |  |
|                              |  |      |  |
|                              |  |      |  |
| CAN                          |  |      |  |
|                              |  |      |  |
|                              |  |      |  |
|                              |  |      |  |
|                              |  |      |  |
|                              |  |      |  |
|                              |  |      |  |
|                              |  |      |  |
|                              |  |      |  |
|                              |  |      |  |
|                              |  |      |  |
|                              |  |      |  |
|                              |  |      |  |
| Total Vehicle Readout        |  |      |  |
| Total Vehicle Readout        |  |      |  |
| Total Vehicle Readout        |  |      |  |
| Total Vehicle Readout        |  | Back |  |

## 15 协议检测通过选择 diagnose ecm Protocol testing by choosing diagnose ecm

| KWP-2000              | VIN:             | W0L000025V1059059 |    |  |
|-----------------------|------------------|-------------------|----|--|
|                       | Modelyear:       | 1997              |    |  |
| CAN                   | Model:           | Omega-B           |    |  |
|                       | Engine Code:     | X20XEV            |    |  |
|                       | ldentifier:      | 0x0206            |    |  |
|                       | ECM system name: | Simtec 56.5       |    |  |
|                       |                  |                   |    |  |
|                       |                  |                   |    |  |
| Total Vehicle Readout |                  |                   |    |  |
| Diagnose ECM          |                  | Ва                | ck |  |
|                       | Ľ                |                   |    |  |

16 读取故障码 read the fault code

| 0P-COM - KW2000 Communication Window> 1                                                                                                    | 997 Omega-B Engine X 20 XEV                                                                                                    |                  |                                                                                                    |
|----------------------------------------------------------------------------------------------------|----------------------------------------------------------------------------------------------------|------------------|----------------------------------------------------------------------------------------------------|
| Communication parameters                                                                                                    | - Control Unit Information                                                                                                    |                  |                                                                                                    |
| 010400 bps IC=00<br>CRC Error=00 Used pin=#07<br>KW-2000 Protocol                                                                                                    | Part Number:<br>90491975                                                                                                    | Production Date: | Alpha Code<br>NU                                                                                                    |
| Keyword 2027 protocol<br>Keyword #1: 6B<br>Keyword #2: 8F<br>Normal timing parameter set.<br>VIN: W0L000025V1059059<br>vehicleManufactureFCUHardwareNumber: 25<br>systemSupplierECUHardwareNumber: 25<br>systemSupplierECUSoftwareVersionNum<br>exhaustRegulationOrTypeApprovalNumbe<br>systemNameOrEngineType: X20XEV<br>RepairShopCodeOrTesterSerialNumber:<br>ProgrammingDate: FFFFFFF<br>Identifier: 0206<br>CalibrationDate: 565S9020<br>CalibrationEquipmentSoftwareNumber: 25 | er 90491975 NU<br>16E<br>121e24e<br>9er: 0420<br>r: S96001<br>Not programmed                                                                                                    |                  | Fault Codes     I       Fault Codes     I       Measuring Blocks     I       Output Tests     I       Special Functions     I       Programming     I |
|                                                                                                    |                                                                                                    | Close            | Further Development                                                                                                    |
|                                                                                                    | Total number of fault cod<br>Relay Voltage Low - Present<br>gnal - Not present<br>orrect Signal - Not present<br>e Voltage High - Present<br>Voltage High - Present<br>or (TPS) Voltage High - Present<br>le High - Present<br>Voltage Low - Intermittent | ies: 8           |                                                                                                    |
| P0410 Present<br>(2) Secondary Air Pump Relay Voltage                                                                                                    | Low                                                                                                    |                  |                                                                                                    |

| Refresh List     | Clear Fault Codes | Print Fault Codes       |
|------------------|-------------------|-------------------------|
|                  |                   | Save Codes to File      |
| Measuring Blocks | Back              | Copy Codes to Clipboard |